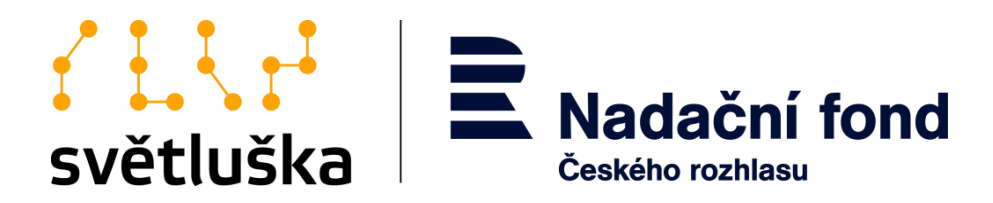

# Manuál pro uživatele aplikace Granty

Pro žadatele a příjemce z Hlavního grantového řízení a z Fondu Kaufland

Nadační fond Českého rozhlasu

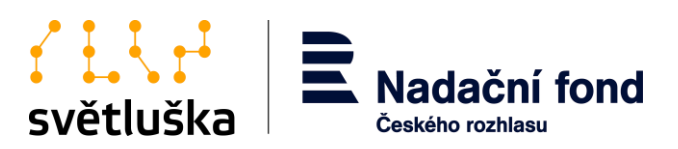

# Obsah

| 1.        | Aplikace Granty                                                                                               | 3      |
|-----------|----------------------------------------------------------------------------------------------------|--------|
| 2.        | Přístup do aplikace Granty                                                                                    | 3      |
| 3.        | Přihlášení do stávajících uživatelských účtů organizace                                                       | 3      |
| 4.        | Registrace nového uživatelského účtu organizace                                                               | 5      |
| 5.        | Opakované přihlášení do aplikace Granty                                                                       | 6      |
| 6.        | Reset hesla                                                                                                   | 7      |
| 7.        | Zřízení uživatelského účtu fyzické osoby, tj. pracovníka organizace                                           | 7      |
| 8.        | Zřízení uživatelského účtu pro regionální zastoupení organizace                                               | 9      |
| 9.        | Založení nové žádosti a její podání1                                                                          | 0      |
| 10.       | Žádosti vrácené k přepracování1                                                                               | 3      |
| 11.<br>11 | Založení hodnotících zpráv a jiných formulářů1<br>.1. Vyplnění a podání průběžné a závěrečné hodnotící zprávy | 3<br>4 |
| 11        | .2. Průběžná a závěrečná hodnotící zpráva vrácená k přepracování1                                             | 5      |
| 11        | .3. Podání Žádosti o významnou změnu1                                                                         | 6      |

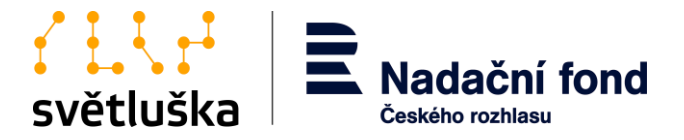

## 1. Aplikace Granty

Aplikace Granty slouží k podání a následné evidenci schválených žádostí o nadační příspěvek hodnotících zpráv a změnových řízení realizovaných projektů organizací v Hlavním grantovém řízení a grantovém řízení z Fondu Kaufland.

## 2. Přístup do aplikace Granty

Aplikace Granty je přístupná na webové adrese <u>https://granty.svetluska.net/zadatel</u>. Každý oprávněný žadatel přistupuje do aplikace prostřednictvím uživatelského účtu organizace, který je vázaný na IČO žadatele/příjemce. K uživatelskému účtu organizace je možné zřídit více uživatelských účtů pro fyzické osoby, které dokumentaci organizace v aplikaci spravují.

## 3. Přihlášení do stávajících uživatelských účtů organizace

Pokud je uživatel dlouhodobým a opakovaným žadatelem v grantových řízeních Světlušky, má již automaticky zavedený uživatelský účet vázaný na IČO organizace. Zda je již organizace zaregistrovaná, zjistí žadatel při prvním přihlášení organizace, kde vybere možnost **Nemá vaše organizace ještě účet?** 

| světluška<br>svítíme ve tmě |
|-----------------------------|
|                             |
|                             |
|                             |
|                             |
|                             |
| et?                         |
|                             |
|                             |

Žadatel vyplní povinná pole registrace. V tomto kroku je důležité vyplnit správné IČO organizace, jelikož IČO je vodítkem pro nalezení uživatelského účtu organizace v databázi.

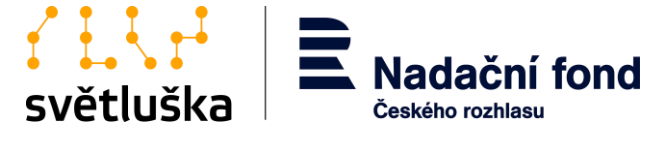

| Českého rozhlasu          |                     | svítíme ve tmě |
|---------------------------|---------------------|----------------|
| Registra                  | e nových organizací |                |
| Název organizace žadatele | *                   |                |
| IČO                       | *                   |                |
| Váš email                 | *                   |                |
|                           | PŘIHLÁSIT SE        |                |
|                           |                     |                |

V případě již vytvořeného účtu aplikace vyzve žadatele k přihlášení notifikací zaslanou na email kontaktní osoby, který žadatel zadal v posledním podaném projektu v Hlavním grantovém řízení či grantovém řízení z Fondu Kaufland.

| R                     | egistrace nových orga                          | nizací                                   |                                   |
|-----------------------|------------------------------------------------|------------------------------------------|-----------------------------------|
| Na Vámi zadanou adres | su granty@rozhlas.cz byl odeslán aktivačr<br>ě | ní e-mail. Prosíme, zkontrolujte si e-ma | ailovou schránku a pokračujte dle |
|                       |                                                |                                          |                                   |

Pro první přihlášení využijte možnost **Požádat o reset hesla**, kde si žadatel nastaví nové heslo (viz bod č. 6).

| SVĚTLUŠKA<br>svítíme ve tmě |
|-----------------------------|
|                             |
|                             |
|                             |
|                             |
|                             |
|                             |
|                             |

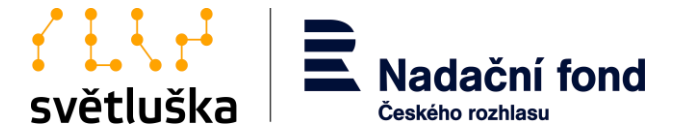

## 4. Registrace nového uživatelského účtu organizace

Nový žadatel se musí nejprve zaregistrovat a vytvořit uživatelský účet organizace. Registrace se provádí vyplněním polí **Název organizace žadatele, IČO** a **Váš e-mail** a následným stisknutím **Přihlásit se**.

| světluška<br>svítíme ve tmě |
|-----------------------------|
|                             |
|                             |
|                             |
|                             |

© 2018 - 2020 Nadační fond Českého rozhlasu

Dbejte na to, abyste správně vyplnili IČO, které slouží k vyhledání uživatelského účtu organizace v databázi, a abyste vhodně zvolili e-mail pro uživatelský účet organizace. Tento e-mail by měl být ideálně vázaný na statutárního zástupce organizace žadatele, který následně zřídí uživatelské účty pro pracovníky organizace, které budou v aplikaci Granty pracovat. Statutární zástupce tak drží kontrolu nad tím, kdo do aplikace přistupuje a na jakých žádostech/projektech v aplikaci Granty pracuje (viz bod č. 7).

Žadateli se na nově registrovanou e-mailovou adresu automaticky odešle e-mail z aplikace s aktivačním odkazem. Pokud se tak nestalo, vyčkejte chvíli nebo překontrolujte složku *Spam* či *Nevyžádaná pošta*.

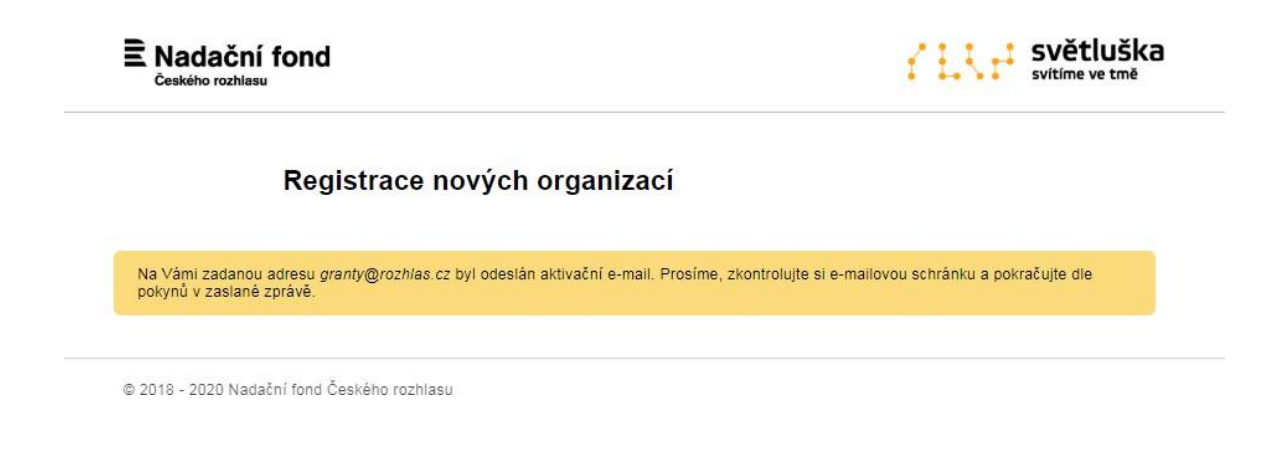

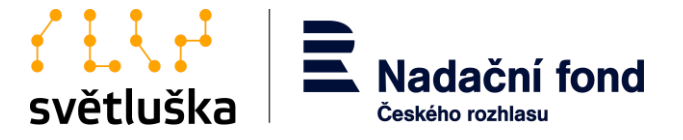

Prostřednictvím aktivačního odkazu v e-mailu se uživateli otevře okno, ve kterém si nastaví heslo. Stisknutím tlačítka **Pokračovat** žadatel dokončí registraci, a získá tak uživatelské jméno a heslo, které bude vázané na unikátní IČO organizace.

| E Nadační fond<br>Českého rozhlasu |                      |               | světluška<br>svítíme ve tmě |
|------------------------------------|----------------------|---------------|-----------------------------|
| Aktivace uživatelské               | no účtu neziskov     | vé organizace |                             |
| Nastavte si nové heslo:            |                      |               |                             |
| Název organizace                   | Svetluska            |               |                             |
| Email                              | granty@svetluska.net |               |                             |
| Heslo ★                            |                      |               |                             |
| Heslo znovu 🔸                      |                      |               |                             |
|                                    | DOKRAČOVAT           |               |                             |
|                                    | POKRACOVAT           |               |                             |
|                                    |                      |               |                             |

## 5. Opakované přihlášení do aplikace Granty

Grantová aplikace je umístěna zde: <u>https://granty.svetluska.net/zadatel.</u> Uživatel se přihlásí pomocí již ověřené e-mailové adresy a hesla.

| E Nadační fond<br>Českého rozhlasu |                                  | světluška<br>svítíme ve tmě |
|------------------------------------|----------------------------------|-----------------------------|
| Přihláše                           | ení pro organizace               |                             |
| E-mail 🗲                           | •                                |                             |
| Heslo 🗲                            | •                                |                             |
|                                    | PŘIHLÁSIT SE                     |                             |
|                                    | Pozadal o resel nesia            |                             |
|                                    | Nemá vaše organizace ještě účet? |                             |
|                                    | Registrace nového účtu           |                             |

© 2018 - 2020 Nadační fond Českého rozhlasu

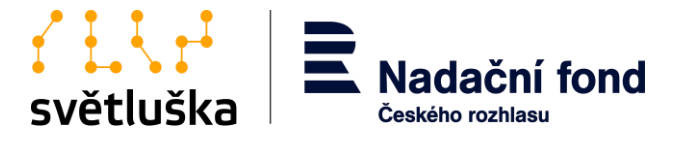

## 6. Reset hesla

Pokud uživatel zapomene heslo, využije možnost **Požádat o reset hesla**. Pokyny k obnově hesla budou zaslány na uživatelský e-mail. Pokud zpráva s pokyny nedorazí, překontrolujte ve své e-mailové schránce složku *SPAM* či *Nevyžádaná pošta*. Pokud e-mail s pokyny v této složce nenajdete, vyčkejte prosím chvíli. Pokud e-mail nedorazí vůbec, celý proces prosím zopakujte. Pokud i přesto e-mail nedorazí, kontaktujte prosím příslušnou koordinátorku nadačních příspěvků.

| Na zadaný email (login) bude doručena zpráva s detaily, jak heslo resetovat.<br>Email uživatele * |  |
|---------------------------------------------------------------------------------------------------|--|
| Email uživatele 🛪                                                                                 |  |
|                                                                                                   |  |
| Resetovat hesio                                                                                   |  |

## 7. Zřízení uživatelského účtu fyzické osoby, tj. pracovníka organizace

Aplikace Granty umožňuje, aby k jednomu uživatelskému účtu organizace přistupovalo více pracovníků pověřených statutárním zástupcem organizace. Přístup do aplikace Granty zřídí ten uživatel, který provedl registraci uživatelského účtu organizace, kde uvedl vlastní e-mailovou adresu.

Doporučujeme, aby registraci uživatelského účtu organizace provedl statutární zástupce organizace a ten dále udělil přístup do aplikace Granty odpovědným pracovníkům. Přístup udělí pomocí tlačítka **Pozvat další kontakt**, kde zadá e-mailovou adresu nového uživatele. Ten je dále vyzván e-mailovou notifikací k aktivaci uživatelského účtu (viz bod č. 4).

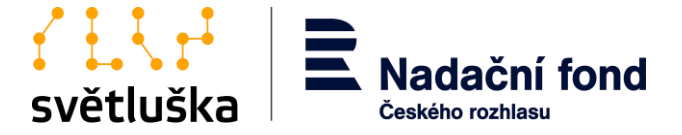

Aplikace Granty Přihlášená organizace Světluška, uživatel granty@rozhlas.cz (odhlásit)

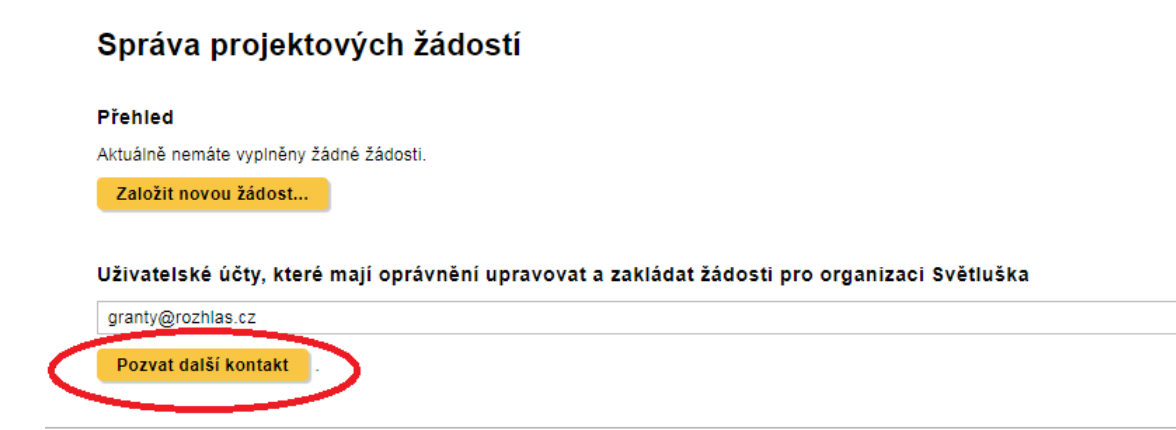

© 2018 - 2020 Nadační fond Českého rozhlasu

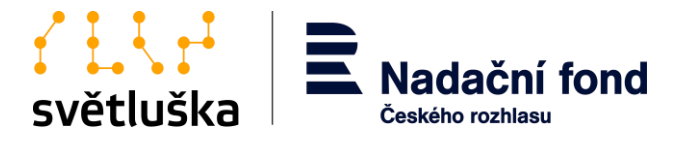

## 8. Zřízení uživatelského účtu pro regionální zastoupení organizace

Žadatel s celostátní působností a sítí regionálních zastoupení bez vlastní právní subjektivity, ve kterých funguje samostatný realizační tým, který zajišťuje služby pro cílovou skupinu z daného regionu České republiky, může být žadatelem za každé své regionální zastoupení.

V případě, že žadatel chce podat žádost jako regionální zastoupení, musí mít nejdříve zřízen uživatelský účet organizace (viz. bod 4), který doporučujeme svázat s e-mailovou adresou statutárního zástupce organizace žadatele. Uživatelský účet regionálního zastoupení zakládá žadatel po přihlášení do účtu skrze možnost **Pozvat další kontakt.** Zde vyplní kontaktní **e-mailovou adresu** regionálního zastoupení, kterému chce zřídit účet žadatele. Tato e-mailová adresa musí být obecná a nesvázaná s jednou osobou pracovníka. V opačném případě by při odchodu pracovníka a zrušení emailové adresy ztratil přístup k žádostem svého regionálního zastoupení.

| Poslat pozvánku do správy žádostí IČ 12345                                                                       | × |             |
|----------------------------------------------------------------------------------------------------|---|-------------|
| /á<br>Na zadaný email (login) bude doručena zpráva s detaily, jak se přihlásit a nastavit<br>si heslo pro vstup. |   | oraz<br>Pok |
| Email uživatele * test@test.com<br>Reprezentuje regionální<br>zastoupení                                         |   | oraz        |
| Poslat pozvánku                                                                                                  |   | <u>O</u> (  |

Dále žadatel vybere z nabídky v políčku **Reprezentuje regionální zastoupení položku Založit nové.** Zde vyplní název regionálního zastoupení a jeho adresu. Tyto údaje se následně načítají do formuláře žádosti a smlouvy o nadačním příspěvku, proto je nutné, aby byly správně vyplněné.

Stisknutím tlačítka **Poslat pozvánku** žadatel vytvoří uživatelský účet pro regionální zastoupení a na emailovou adresu regionálního zastoupení se odešle aktivační e-mail, který zástupce regionálního zastoupení použije pro přihlášení do svého účtu.

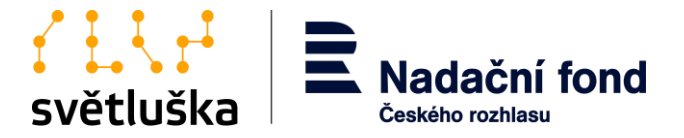

## 9. Založení nové žádosti a její podání

Uživatel zakládá novou žádost po stisknutí tlačítka **Založit novou žádost** a výběrem příslušného grantového programu. Žadatel vybírá grantový program z Hlavního grantového řízení nebo Fondu Kaufland. Aktuální termín uzavření příjmu žádosti daného grantového řízení je vždy zveřejněn.

| plikace Granty<br>hášená organizace Svétluška NO TEST, uživatel monika pallova@rozhlas.cz ( <u>odbiásit</u> ) |                    | E Nadační fond Světluška<br>Ceského rozhlasu |
|----------------------------------------------------------------------------------------------------|--------------------|----------------------------------------------|
| Planted -                                                                                                    |                    |                                              |
| Vyberte program pro založení žádosti                                                                          |                    |                                              |
| Program                                                                                                    | Uzavření přihlášek |                                              |
| FK - Asistivní technologie a kompenzační pomůcky                                                              | 31.10.2020         | Založit žadost                               |
| FK - Mobilita a sebeobsluha                                                                                   | 31.10.2020         | Založit žádost                               |
| FK - Volnočasové aktivity a seberealizace                                                                     | 31,10,2020         | Založit žádost                               |
| FK - Vzdělávání a přístup k informacím                                                                        | 31.10.2020         | Založit žádost                               |
| FK - Zaměstnávání a finanční nezávislost                                                                      | 31.10.2020         | Założń żadost                                |
| HGŘ 2021 - Asistivní technologie a kompenzační pomůcky                                                        | 30.9.2020          | Założn żadost                                |
| HGŘ 2021 - Mobilita a sebeobsluha                                                                             | 30.9.2020          | Založit žádost                               |
| HGŘ 2021 - Volnočasové aktivity a seberealizace                                                               | 30.9.2020          | Založit žadost                               |
| HGŘ 2021 - Vzdělávání a přístup k informacím                                                                  | 30.9.2020          | Založit žádost                               |
| HGŘ 2021 - Zaměstnávání a finanční nezávislost                                                                | 30.9.2020          | Založil žádost                               |

### Aplikace Granty

Přihlášená organizace Světluška, uživatel granty@rozhlas.cz (odhlásit)

| Přehled<br>Aktuálně nemáte vyplněny žádné žádosti.<br>Založit novou žádost<br>Uživatelské účty, které mají oprávnění upravovat a zakládat žádosti pro organizaci Světluška | Správa projekto                                | ých žádostí         |                  |               |                |       |  |
|----------------------------------------------------------------------------------------------------|------------------------------------------------|---------------------|------------------|---------------|----------------|-------|--|
| Aktuálně nemáte vyplněny žádné žádosti.<br>Založit novou žádost<br>Užívatelské účty, které mají oprávnění upravovat a zakládat žádosti pro organizaci Světluška            | Přehled                                        |                     |                  |               |                |       |  |
| Založit novou žádost<br>Uživatelské účty, které mají oprávnění upravovat a zakládat žádosti pro organizaci Světluška                                                       | ktuálně nemáte vyplněny žá                     | žádosti.            |                  |               |                |       |  |
| Uživatelské účty, které mají oprávnění upravovat a zakládat žádosti pro organizaci Světluška                                                                               | Založit novou žádost                           |                     |                  |               |                |       |  |
| granty@rozinas.cz                                                                                                    |                                                |                     |                  |               |                |       |  |
|                                                                                                    | Jživatelské účty, které i<br>granty@rozhlas.cz | jí oprávnění upravo | vat a zakládat ž | ádosti pro or | rganizaci Svět | luška |  |

© 2018 - 2020 Nadační fond Českého rozhlasu

Po stisknutí tlačítka **Založit žádost** se uživateli otevřené formulář projektové žádosti. Tato žádost je strukturovaná do tří kroků.

 Žadatel vyplní v prvním kroku základní údaje o projektu, identifikační údaje organizace, informace o kontaktní osobě a garantovi projektu (v případě, že jste již žádost v historii podávali, aplikace předvyplní identifikační údaje a informace o organizaci).

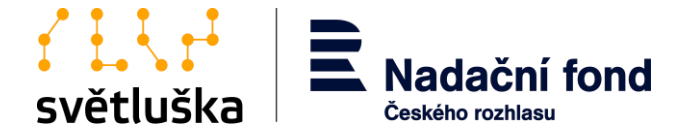

Aplikace Granty Přihlášená organizace Světluška NO TEST, uživatel monika.pailova@rozhlas.cz (odhlásit)

Rozpracované žádosti > Projekt bez názvu č. 1541051142 >

#### Žádost o nadační příspěvek ze sbírky Světluška pro organizace

| Před vyplněním žádosti se prosím důk     | ladně seznamte s Pravidly a podmínky Nadačního fondu Českého rozhlasu pro grantové řízení z Fondu Kaufland, dostupné zde: |
|------------------------------------------|----------------------------------------------------------------------------------------------------|
| https://svetluska.rozhlas.cz/sites/defau | ult/files/documents/5fb741ff4300f4628163a9272ea3530a.pdf                                                                  |
| Povinná pole jsou v žádosti označena     | hvězdičkou.                                                                                                    |
| Základní údaje                           |                                                                                                    |
| Název projektu ★                         |                                                                                                    |
|                                          | Zvolte krátký a výstižný název projektu                                                                                   |
| Anotace projetu ★                        |                                                                                                    |
|                                          |                                                                                                    |
|                                          | Zbývá znaků: 300.                                                                                                    |
|                                          | Popište výstižně váš projekt ve 2-3 větách.                                                                               |

Pokud novou žádost zakládá zástupce regionálního zastoupení žadatele (viz bod 8), vybere v políčku

Žadatel žádá jako regionální zastoupení organizace název svého regionálního zastoupení.

| Údaje o organizaci |                                                                  |
|--------------------|------------------------------------------------------------------|
| Název organizace   | Světluška NO TEST                                                |
| IČ                 | 12345                                                            |
| Adresa ★           |                                                                  |
|                    |                                                                  |
|                    |                                                                  |
|                    | Žadatel žádá jako regionální zastoupení organizace: Testová I. 🗸 |
| Právní forma       | jiná 🗸                                                           |
| Telefon ★          |                                                                  |
| Mobil ★            |                                                                  |
| E-mail ★           |                                                                  |
| Web                |                                                                  |
|                    |                                                                  |

- 2. Ve druhém kroku žadatel vyplní popis projektu, např. cílová skupina, popis realizace projektu, výstupy a výsledky projektu, popis realizačního týmu projektu. Popis projektu se liší pro žádosti podávané v Hlavním grantovém řízení a grantovém řízení z Fondu Kaufland.
- 3. Ve třetím kroku žadatel nahraje povinné přílohy žádosti, včetně rozpočtu projektu a čestného prohlášení. Vzor rozpočtu projektu a čestného prohlášení nalezne žadatel přímo ve třetím kroku online žádosti nebo na adrese:
  - https://svetluska.rozhlas.cz/grantove-rizeni-pro-organizace-8099651 pro Hlavní grantové \_ řízení
  - https://svetluska.rozhlas.cz/fond-kaufland-8100188 pro grantové řízení z Fondu Kaufland \_

Rozpracovanou žádost je možné po vyplnění každé části žádosti a stisknutí tlačítka Další krok

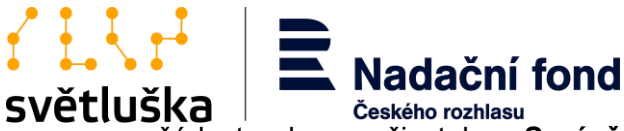

průběžně ukládat a opakovaně editovat. Rozpracovanou žádost nalezne uživatel ve **Správě** projektových žádostí. Žádost může žadatel (před podáním) kdykoliv smazat stisknutím tlačítka **Smazat žádost.** Po stisknutí tlačítka **Odeslat** žadatel závazně žádost podá a již není možné žádost zpětně editovat. V případě potřeby doplnit či upravit žádost (pouze před termínem ukončení sběru žádostí) se žadatel vždy spojí s koordinátorkou nadačních příspěvků. Po finálním podání žádosti se k ní žadatel může libovolně vracet pouze v náhledu, po stisknutí tlačítka **Zobrazit žádost**. Aplikace Granty také umožňuje **export žádosti ve formě PDF**.

#### Správa projektových žádostí

| Přehled              |                                 |                                                     |               |                               |
|----------------------|---------------------------------|-----------------------------------------------------|---------------|-------------------------------|
| Založeno dne         | Název žádosti                   | Grantový program                                    | Stav žádosti  |                               |
| 10.8.2020            | Projekt bez názvu č. 1541051142 | FK - Asistivní technologie a<br>kompenzační pomůcky | Podaná žádost | Pokračovat ve vyplňování      |
|                      |                                 |                                                     |               | Zobrazit žádost Smazat žádost |
| 10.8.2020            | Projekt bez názvu č. 1541051141 | FK - Asistivní technologie a<br>kompenzační pomůcky | Podaná žádost | Pokračovat ve vyplňování      |
|                      |                                 |                                                     |               | Zobrazit žádost Smazat žádost |
| 7.8.2020             | Projekt bez názvu č. 1541051137 | FK - Asistivní technologie a<br>kompenzační pomůcky | Podaná žádost | Pokračovat ve vyplňování      |
|                      |                                 |                                                     |               | Zobrazit žádost Smazat žádost |
| Založit novou žádost |                                 |                                                     |               |                               |

Aplikace Granty hlídá maximální počet žádostí, které může žadatel v rámci grantového řízení podat. Pokud již žadatel vyčerpal povolený počet žádostí, aplikace neumožní založit novou žádost.

Ve Správě projektových žádostí může žadatel sledovat aktuální stavy žádosti, které mohou být:

- Podaná žádost;
- Vráceno k přepracování;
- Formální hodnocení zamítnuto;
- Formální hodnocení v pořádku;
- Zamítnuto;
- Schváleno;
- Smlouva v přípravě;
- Vyplácení žádost stornována;
- Čekáme na podpis (smlouva odeslána);
- Čekáme na průběžnou zprávu;
- Čekáme na závěrečné vyúčtování.

Žadatel může libovolně přidávat či mazat kontaktní osoby k projektům. Současně ve **Správě projektových žádostí** vidí přehled všech žádostí včetně žádostí podaných vlastními regionálními zastoupeními. Žadatel, který je zástupcem regionálního zastoupení, tedy má zřízený pouze uživatelský účet regionálního zastoupení, může přidávat a zobrazovat projektové žádosti pouze pro své regionální zastoupení a nemůže měnit ani přidávat žádné další přístupy.

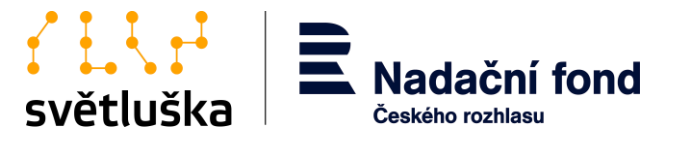

## 10. Žádosti vrácené k přepracování

Podaná žádost může být v rámci formálního hodnocení žadateli vrácena k přepracování koordinátorkou nadačních příspěvků. Připomínky k žádosti obdrží žadatel notifikačním emailem od koordinátorky nadačních příspěvků. Pokud bude chtít žadatel připomínky zapracovat a žádost podat znovu, učiní tak opět v aplikaci Granty, kde ve Správě projektových žádostí vybere žádost ve stavu "Vráceno k přepracování", upraví a odevzdá znovu.

#### Správa projektových žádostí

Přehled

| Založeno dne                                            | Název žádosti                                       | Grantový program                                                                                                    | Stav žádosti                   |                               |
|---------------------------------------------------------|-----------------------------------------------------|----------------------------------------------------------------------------------------------------|--------------------------------|-------------------------------|
| 11.10.2020 Hlavní test<br>(reg. zastoupení: Testová I.) | FK - Asistivní technologie a<br>kompenzační pomůcky | Vráceno k přepracování 1×                                                                                                  | Pokračovat ve vyplňování       |                               |
|                                                         |                                                     | Odvodnění a poznámka k přepr<br>není doloženo potvrzení;<br>špatně vyplněný rozpočet pro<br>kvantifikujte cílovou skupinu. | acování či doplnění:<br>jektu; | Zobrazit žádost Smazat žádost |

Pokud tak neučiní, ale připomínky nejsou eliminační, pošle žádost do věcného hodnocení ve stávající podobě. Pokud isou připomínky eliminační, tzn. žádost je v rozporu s Pravidly a podmínkami NF ČRo pro grantové řízení, a žadatel tyto nedostatky neopraví/nedoplní, koordinátorka nadačních příspěvku tuto žádost formálně zamítne.

Veškerá pravidla a podmínky grantového řízení sledujte aktuálně na adrese:

- https://svetluska.rozhlas.cz/grantove-rizeni-pro-organizace-8099651 pro Hlavní grantové \_ řízení
- https://svetluska.rozhlas.cz/fond-kaufland-8100188 pro grantové řízení z Fondu Kaufland

## 11. Založení hodnotících zpráv a jiných formulářů

Ve Správě projektových žádostí vybere uživatel projekt, pro který chcete hodnotící zprávu založit a podat, a vybere možnost **Zobrazit žádost**. V dolní části stránky nalezne sekci **Dostupné formuláře**.

Přílohy

| Rozpočtový formulář<br>projektu                                         | povinna priloha_zadost o zmenu.xlsx                       | <u>Stáhnout</u> | 25.1.2021 | Žádost |
|-------------------------------------------------------------------------|-----------------------------------------------------------|-----------------|-----------|--------|
| Čestné prohlášení<br>žadatele v grantovém<br>řízení z Fondu<br>Kaufland | pravidla_a_podminky_nf_čro_světluška_23062020_rev_v8.docx | <u>Stáhnout</u> | 25.1.2021 | Žádost |
| Doklad o právní<br>subjektivitě žadatele                                | no_zhz.docx                                               | <u>Stáhnout</u> | 25.1.2021 | Žádost |
| Doklad o vedení<br>bankovního účtu                                      | jednací řád_komise_hgr_v2.pdf                             | <u>Stáhnout</u> | 25.1.2021 | Žádost |

Stáhnout jako PDF...

- Dostupné formuláře
- <u>Závěrečná hodnotící zpráva</u> <u>ZHZ mimořádná podpora</u> (je k dispozici uložená rozpracovaná verze) <u>Žádost o významnou změnu</u> (je k dispozici uložená rozpracovaná verze)

Zde si uživatel vybere požadovaný formulář k vyplnění. V nabídce najde tyto formuláře platné pro

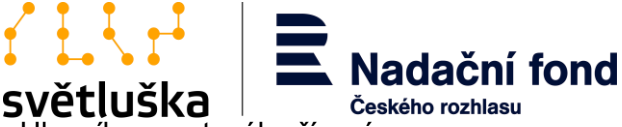

žádosti v grantovém řízení z Fondu Kaufland i z Hlavního grantového řízení:

- Průběžná hodnotící zpráva;
- Závěrečná hodnotící zpráva;
- Žádost o významnou změnu;

**Aplikace Granty** 

Při

– Příp. Závěrečná hodnotící zpráva k mimořádné výzvě.

Průběžné hodnotící zprávy (PHZ) či Závěrečné hodnotící zprávy (ZHZ) se uživateli v nabídce formulářů zobrazují v závislosti na stavu projektové žádosti. Tedy pokud příjemce nemá řádně odevzdanou, např. Průběžnou hodnotící zprávu, nenabídne se uživateli formulář Závěrečné hodnotící zprávy. Vždy má uživatel v nabídce formulář žádosti o významnou změnu, o kterou může žádat v průběhu roku. Vybraný formulář se uživateli zobrazí po rozkliknutí.

## 11.1. Vyplnění a podání průběžné a závěrečné hodnotící zprávy

Formulář průběžné a závěrečného hodnotící zprávy je strukturován do tří kroků.

- 1. Příjemce vyplní v prvním kroku základní údaje o projektu a uvede, zda v projektu došlo v průběhu realizaci nevýznamné či významné změny.
- 2. V druhém kroku vyplní příjemce věcné dotazy k realizaci projektu.
- 3. V kroku třetím nahrává příjemce veškeré povinné i nepovinné přílohy. Rozpracovanou průběžnou nebo závěrečnou hodnotící zprávu je možné po vyplnění každé části žádosti a stisknutí tlačítka **Uložit** průběžně ukládat a opakovaně editovat.

| závěrečná hodnotící zp                                                                                                    | ráva 1/3                                                                                                 |
|----------------------------------------------------------------------------------------------------|----------------------------------------------------------------------------------------------------|
| ZHZ je možné průběžně (po celýc                                                                                               | h stránkách) ukládat.                                                                                    |
| Název organizace: ★                                                                                                    |                                                                                                    |
| Název projektu: ★                                                                                                    |                                                                                                    |
| Číslo nadačního příspěvku: ★                                                                                                  | Číslo nadačního příspěvku naleznete ve Smlouvě o poskytnutí NP.                                          |
| Zpráva za období –<br>měsíc/rok: ★                                                                                            | 7.7.2021<br>Vyberte začátek sledovaného období závěrečné hodnotící zprávy (tj. hodnocené časové období). |
| Zpráva za období - měsíc/rok: ★                                                                                               | 7.7.2021<br>Vyberte konec sledovaného období závěrečné hodnotící zprávy (tj. hodnocené časové období).   |
| Došlo ve sledovaném období<br>realizace projektu k<br>nevýznamným změnám (dle<br>Pravidel a podmínek grantového<br>řízení)? * | 1) ANO 🗸                                                                                                 |
| Pokud k nevýznamným změnám v<br>projektu došlo, o jaké změny se<br>jednalo?                                                   |                                                                                                    |
| Došlo ve sledovaném období<br>realizace projektu k významným<br>změnám, které byly předem<br>schváleny ze strany NF ČRo? 🛠    | 1) ANO 🗸                                                                                                 |
| Pokud k významným změnám v<br>projektu došlo, o jaké změny se<br>jednalo?                                                     |                                                                                                    |
| jsanao.                                                                                                    | Položky označené 🛪 jsou povinn                                                                           |

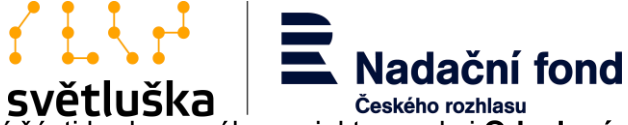

Rozpracovanou žádost nalezne uživatel v dolní části hodnoceného projektu v sekci **Odeslané** formuláře.

Dostupné formuláře

| Nejsou dostupné žádné formuláře. |                 |            |                   |  |
|----------------------------------|-----------------|------------|-------------------|--|
|                                  |                 |            |                   |  |
| Odeslané formuláře               |                 |            |                   |  |
| Formulář                         | Odesláno        | Stav       |                   |  |
| Podání žádosti                   | 26.5.2021 12:56 | Zpracováno | -                 |  |
| ZHZ - mimořádná podpora          | 27.5.2021 13:51 | Zpracováno | Stáhnout jako PDF |  |
| Žádost o významnou změnu         | 26.5.2021 15:38 | Zpracováno | Stáhnout jako PDF |  |
| Průběžná hodnotící zpráva        | 26.5.2021.14:01 | Zpracováno | Stáhnout jako PDF |  |

Před závěrečným podáním hodnotící zprávy se formulář zobrazuje uživateli v náhledu.

| Žádosti › TEST PHZ a ZHZ ›                                                                                                  |                            |  |
|----------------------------------------------------------------------------------------------------|----------------------------|--|
| Náhled na data formulá                                                                                                    | ře k odeslání              |  |
| Projekt                                                                                                    | TEST PHZ a ZHZ             |  |
| Formulář                                                                                                    | Závěrečná hodnotící zpráva |  |
| Odesláno                                                                                                    | -                          |  |
| Zpracováno                                                                                                    | -                          |  |
| Název organizace:                                                                                                    | Test XYZ                   |  |
| Název projektu:                                                                                                    | Test XYZ                   |  |
| Číslo nadačního příspěvku:                                                                                                  | NP 000/00                  |  |
| Zpráva za období – měsíc/rok:                                                                                               | 2021-07-07                 |  |
| Zpráva za období - měsíc/rok:                                                                                               | 2021-07-07                 |  |
| Došlo ve sledovaném období<br>realizace projektu k<br>nevýznamným změnám (dle<br>Pravidel a podmínek<br>grantového řízení)? | 1) ANO                     |  |

V tomto kroku je možné se vrátit zpět k vyplňování, případně si hodnotící zprávu stáhnout jako výstup v PDF stisknutím tlačítka **Stáhnout informace jako PDF**. Po stisknutí tlačítka **Potvrdit a odeslat** příjemce závazně hodnotící zprávu podá a již není možné žádost zpětně editovat.

Po finálním podání hodnotící zprávy se k této zprávě uživatel může libovolně vracet pouze v náhledu, a to v dolní části projektové žádosti v sekci **Odeslané formuláře**.

| doposud propagovali NF CRO a<br>sbírkový projekt Světluška                        |                                |                             |
|-----------------------------------------------------------------------------------|--------------------------------|-----------------------------|
| Rozpočet ZHZ                                                                      | rozpočet zadosti hgr 2022.xlsx |                             |
| Výsledovka z účetnictví                                                           | rozpočet zadosti hgr 2022.xlsx |                             |
| Daňové doklady, pokladní<br>výdajové doklady, faktury a jiné<br>finanční doklady. | rozpočet zadosti hgr 2022.xlsx |                             |
| Fotografie č.1                                                                    | kulaty stul svetluska.jpg      |                             |
| Fotografie č.2                                                                    | kulaty stul svetluska.jpg      |                             |
| Fotografie č.3                                                                    | kulaty stul svetluska.jpg      |                             |
| Zpět k vyplňování Potvro                                                          | it a odeslat                   | Stáhnout informace jako PDF |

11.2. Průběžná a závěrečná hodnotící zpráva vrácená k přepracování Odevzdaná hodnotící zpráva může být po kontrole příslušnou koordinátorkou nadačních příspěvků vrácena k přepracování, doplnění či objasnění. Připomínky k žádosti obdrží příjemce notifikačním e-

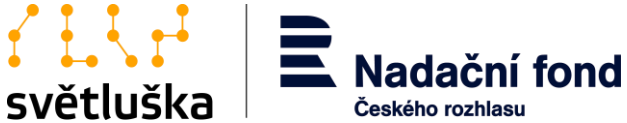

mailem od koordinátorky nadačních příspěvků. Příjemce připomínky k PHZ/ZHZ zpracovává a celou žádost znovu podává v aplikaci Granty, kde ve **Správě projektových žádostí** vybere příslušnou žádost, v sekci "odeslané formuláře" příjemce zapracuje připomínky a žádost odevzdá znovu.

| Dostupné formuláře                                                                                                    |                 |                                                                                                    |                   |  |
|----------------------------------------------------------------------------------------------------|-----------------|----------------------------------------------------------------------------------------------------|-------------------|--|
| <ul> <li>Závěrečná hodnotici zpráva (je k dispozici uložená rozpracovaná verze)</li> <li>ZHZ - minořádná podpoza</li> <li>Žádost o významnou změnu</li> </ul> |                 |                                                                                                    |                   |  |
| Odeslané formuláře                                                                                                    |                 |                                                                                                    |                   |  |
| Formulář                                                                                                    | Odesláno        | Stav                                                                                                    |                   |  |
| Podání žádosti                                                                                                    | 24.5.2021 11:57 | Zpracováno                                                                                                    |                   |  |
| Závěrečná hodnotící zpráva                                                                                                    | -               | 7.7.2021 12:17 vráceno k přepracování<br>Odůvodnění a poznámka k přepracování či doplnění:<br>• doplňte klíčové aktivity v souladu s uvedeným časovým harmonogramem;<br>• v rozpočtu projektu chybí rozlišení přimý/nepřímý náklad<br>Upravit data ve formuláři | Stáhnout jako PDE |  |
| Průběžná hodnotící zpráva                                                                                                    | 11.6.2021 10:54 | Zpracováno                                                                                                    | Stáhnout jako PDF |  |

## 11.3. Podání Žádosti o významnou změnu

Formulář Žádosti o významnou změnu je jednokrokový.

Nejdříve příjemce vyplní úvodní hlavičku, poté vybere, o jakou významnou změnu žádá, což může být:

- 1) Změna v realizaci projektu;
- 2) Změny v rozpočtu;
- 3) Změna v termínu realizace.

| 1) Žádám o změnu v realizaci<br>projektu ★                                 | ANO Vyberte jednu z možnosti                                                                                                    |
|----------------------------------------------------------------------------|----------------------------------------------------------------------------------------------------|
| Odůvodněte vámi zamýšlené<br>změny v popisu či harmonogramu<br>projektu    | Pokud žádáte o změnu v popisu či harmonogramu projektu uveďte, o jakou změnu se jedná a proč o ni<br>žádáte. Významnou změnou se myslí např. změna časového harmonogramu, změna realizačního týmu,<br>změna místa atd. |
| 2) Žádám o změnu v rozpočtu ★                                              | ANO V                                                                                                    |
| Odůvodněte vámi zamýšlené<br>změny v rozpočtu:                             | Pokud žádáte o změnu v rozpočtu projektu uvedte, o jakou změnu se jedná a proč o ni žádáte. Níže přiložte<br>nový rozpočet.                                                                                            |
| 3) Žádám o změnu termínu<br>realizace projektu ★                           | ANO Vyberte jednu z možností.                                                                                                    |
| Dotkne se změna termínu<br>realizace projektu již schváleného<br>projektu? | Pokud ano, nahrajte níže nový popis projektu, ve kterém budou zohledněné nové skutečnosti.                                                                                                    |

Uživatel může požádat **o všechny tři typy významných změn** současně. Chce-li žadatel zažádat pouze o dvě nebo jednu změnu, v daném bodě uživatel vybere **ANO** nebo **NE.** U vybrané možnosti (ANO) dále vyplní pole "**Odůvodněte…**".

- V případě Žádosti o změny v rozpočtu je třeba nahrát povinnou přílohu s novým rozpočtem.
- V případě změny popisu projektu žadatel předkládá povinnou přílohu Nový popis projektu.
- V případě změny termínu realizace projektu je třeba zadat **nové datum ukončení** projektu.

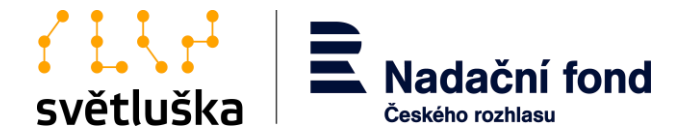

| Schválené datum zahájení<br>realizace projektu | Datum zahájení realizace projektu nelze změnit.                                                                                  |
|------------------------------------------------|----------------------------------------------------------------------------------------------------|
| Nový termín - datum ukončení<br>realizace      | Uvedte nové datum ukončení, o které žádáte.                                                                                      |
| <sup>p</sup> ovinná příloha - nový rozpočet    | Vybrat soubor Soubor nevybrán<br>Pokud žádáte o změnu v rozpočtu, vyplňte formulář rozpočtu jako povinnou přílohu této žádosti.  |
| Vzor                                           | povinna-priloha_zadost-o-zmenu.xlsx                                                                                              |
| Povinná příloha - nový popis<br>projektu       | 63-priloha_zadost-o-zmenu_popis-projektu.docx                                                                                    |
| Aktualizovat přílohu:                          | Vybrat soubor Soubor nevybrán<br>Pokud žádáte o změnu v realizaci projektu a tím i novým popisem projeku, zde ho prosím nahrajte |
| Vzor                                           | priloha_zadost-o-zmenu_popis-projektu.docx                                                                                       |
| Doplňková příloha č. 1                         | Vybrat soubor Soubor nevybrán                                                                                                    |
| Dop <mark>l</mark> ňková příloha č. 2          | Vybrat soubor Soubor nevybrán                                                                                                    |
| Doplňková příloha č. 3                         | Vybrat soubor Soubor nevybrán                                                                                                    |

### Posledním krokem je **Potvrzení a odeslání** Žádosti o změnu.

#### Náhled na data formuláře k odeslání

| Projekt                                                                    | test říjen                                    |
|----------------------------------------------------------------------------|-----------------------------------------------|
| Formulář                                                                   | Žádost o změnu využití nadačního příspěvku    |
| Odesláno                                                                   |                                               |
| Zpracováno                                                                 | -                                             |
| Název organizace                                                           | testovaci organizace                          |
| Název projektu:                                                            | test název projektu                           |
| Číslo nadačního příspěvku:                                                 | 000/00                                        |
| 1) Žádám o změnu v realizaci<br>projektu                                   | ANO                                           |
| Odůvodněte vámi zamýšlené<br>změny v popisu či<br>harmonogramu projektu    |                                               |
| 2) Žádám o změnu v rozpočtu                                                | ANO                                           |
| Odůvodněte vámi zamýšlené<br>změny v rozpočtu:                             |                                               |
| <ol> <li>Žádám o změnu termínu<br/>realizace projektu</li> </ol>           | ANO                                           |
| Dotkne se změna termínu<br>realizace projektu již<br>schváleného projektu? |                                               |
| Schválené datum zahájení<br>realizace projektu                             |                                               |
| Nový termín - datum ukončení<br>realizace                                  |                                               |
| Povinná příloha - nový popis<br>projektu                                   | 63-priloha_zadost-o-zmenu_popis-projektu.docx |
| Povinná příloha - nový<br>rozpočet                                         | 42-povinna-priloha_zadost-o-zmenu.xlsx        |
| Zpět k vyplňování Potvrdit a odeslat                                       |                                               |

Podaná **Žádost o významnou změnu** může být v případě kontroly vrácena k přepracování, doplnění či objasnění koordinátorkou nadačních příspěvků. Připomínky k žádosti o změnu obdrží žadatel notifikačním e-mailem od koordinátorky nadačních příspěvků. Příjemce připomínky zpracovává a celou žádost znovu podává v aplikaci Granty, kde ve **Správě projektových žádostí** vybere příslušnou žádost. V sekci **Odeslané formuláře** příjemce zapracuje připomínky a žádost odevzdá znovu.